| LANGE                           | Lange Aviation GmbH                                                                                                    | Technisc<br>Technica                        | Technische Mitteilung TM 904-8 - Teil 1<br>Technical Note TN 904-8 -Part 1 |                                                 |                            |     |  |  |
|---------------------------------|----------------------------------------------------------------------------------------------------|---------------------------------------------|----------------------------------------------------------------------------|-------------------------------------------------|----------------------------|-----|--|--|
| Aviation                        | Brüsseler Str. 30<br>D-66482 Zweibrücken                                                                                                    | Software                                    | update 7.10                                                                |                                                 | von<br>of                  | 10  |  |  |
|                                 |                                                                                                    |                                             |                                                                            |                                                 |                            |     |  |  |
| Gegenstand                      | Softwareupdate V                                                                                                    | 7.10                                        |                                                                            |                                                 |                            |     |  |  |
| Subject                         | Software update V                                                                                                    | 7.10                                        |                                                                            |                                                 |                            |     |  |  |
| Betrifft                        | E1-Antares (Antare                                                                                                    | es 20E)                                     |                                                                            |                                                 |                            |     |  |  |
| Affected                        | E1-Antares (Antare                                                                                                    | es 20E)                                     |                                                                            |                                                 |                            |     |  |  |
| Datum<br><i>Date</i>            | 20.03.2019                                                                                                    |                                             |                                                                            |                                                 |                            |     |  |  |
| Dringlichkeit                   | Entfällt, da optiona                                                                                                    | le Maßnah                                   | me                                                                         |                                                 |                            |     |  |  |
| Urgency                         | Not applicable, opt                                                                                                    | tional meas                                 | ure                                                                        |                                                 |                            |     |  |  |
| System-<br>voraus-<br>setzungen | Durchführung von TM 904-6 Teil 2 - Softwareupdate V7.00                                                                                                    |                                             |                                                                            |                                                 |                            |     |  |  |
| System<br>requirements          | Implementation of TN 904-6 part 2 - software update V7.00                                                                                                    |                                             |                                                                            |                                                 |                            |     |  |  |
| Personal                        | Die Maßnahme kann nur durch geschultes Personal des Herstellers durchgeführt werden.                                                                                                    |                                             |                                                                            |                                                 |                            |     |  |  |
| Personell                       | The measure can                                                                                                    | only be per                                 | formed by schooled                                                         | l manufacture                                   | er staff.                  |     |  |  |
| Prüfung und<br>Freigabe         | Die Maßnahme ist entsprechend der geltenden Regelungen von<br>geeignetem Prüfpersonal nach Part 66 (Instandhaltung) zu prüfen. Vom<br>Hersteller werden folgende Unterlagen vorgelegt, die von geeignetem<br>Prüfpersonal nach Part 66 (Instandhaltung) auf Vollständigkeit zu prüfen<br>sind: |                                             |                                                                            |                                                 |                            |     |  |  |
|                                 | <ul><li>Arbeitsanweis</li><li>Prüfanweisur</li></ul>                                                                                                    | sung TM 90<br>Ig TM 904-                    | )4-8 Teil 1<br>8 Teil 1                                                    |                                                 |                            |     |  |  |
|                                 | Die Prüfanweisung<br>des Herstellers od<br>(Instandhaltung) al                                                                                                    | ist durch f<br>er durch da<br>bzuzeichne    | reigabeberechtigtes<br>s geeignete Prüfpe<br>n.                            | s Personal na<br>rsonal nach F                  | ch Part<br>Part 66         | 66  |  |  |
|                                 | Bei Vollständigkeit<br>Part 66 (Instandha<br>Mitteilung frei und                                                                                                    | der Unterla<br>Itung) die k<br>bestätigt di | agen gibt das geeig<br>orrekte Durchführu<br>es durch eine Eintra          | nete Prüfpers<br>ng der Techni<br>agung im Bore | onal na<br>schen<br>dbuch. | ch  |  |  |
| Bearbeiter<br>Author            | A. Holtsmark                                                                                                    | Prüfer<br>Inspector                         | A. Lange                                                                   | Datum<br><sub>Date</sub>                        | 20.03.20                   | )19 |  |  |

| LANGE                     | Lange Aviation GmbH                                                                                                    | Technisc<br><i>Technica</i>                                            | he Mitteilung TM 904-8<br>I Note TN 904-8 -Part                                                   | 3 - Teil 1<br><i>1</i>                                    | Seite<br>Page 2                                |  |  |  |  |
|---------------------------|----------------------------------------------------------------------------------------------------|------------------------------------------------------------------------|---------------------------------------------------------------------------------------------------|-----------------------------------------------------------|------------------------------------------------|--|--|--|--|
| Aviation                  | Brüsseler Str. 30<br>D-66482 Zweibrücken                                                                                                    | Software                                                               | Softwareupdate 7.10                                                                               |                                                           |                                                |  |  |  |  |
| Inspection<br>and release | The action must be<br>qualified inspection<br>The manufacturer<br>must be verified fo<br>according to Part 6                                                                                                    | e inspected<br>n personnel<br>makes avai<br>r completer<br>56 (mainten | according to the cl<br>according to Part<br>lable the following<br>less by qualified in<br>ance): | urrent regula<br>66 (mainten<br>documentai<br>spection pe | ations for<br>ance).<br>tion, which<br>rsonnel |  |  |  |  |
|                           | <ul><li>"Arbeitsanwe</li><li>"Prüfanweisu</li></ul>                                                                                                    | isung TM 90<br><i>ng  TM</i> 904                                       | 04-8 Teil 1"<br>-8 <i>Teil 1"</i>                                                                 |                                                           |                                                |  |  |  |  |
|                           | The inspection instruction ("Die Prüfanweisung") must be signed by certifying staff of the manufacturer according to Part 66 or by qualified inspection personnel according to Part 66 (maintenance).                                                                                                    |                                                                        |                                                                                                   |                                                           |                                                |  |  |  |  |
|                           | Through the completeness of the documentation, the qualified<br>inspection personnel according to Part 66 (maintenance) verifies the<br>correct implementation of the Technical Note and then releases it by<br>means of an entry in the aircraft log book.                                                |                                                                        |                                                                                                   |                                                           |                                                |  |  |  |  |
|                           | The translation in I<br>and judgment. The<br>system) are author                                                                                                    | English has<br>original tex<br>ritative in the                         | been performed to<br>t in German and tl<br>e case of ambiguiti                                    | o the best of<br>he metric un<br>ies or discre            | knowledge<br>hits (SI-<br>pancies.             |  |  |  |  |
| Hintergrund               | Die Antares verfügt über ein Modem zur Datenübertragung (GSM-<br>Modul). Über das GSM-Modul kann sowohl der Nutzer als auch der Her-<br>steller auf das elektronische System der Antares zugreifen. Außerdem<br>kann das Flugzeug selbstständig Nachrichten an den Nutzer und den<br>Hersteller versenden. |                                                                        |                                                                                                   |                                                           |                                                |  |  |  |  |
|                           | Dieses Dokument beschreibt, wie die Software aktualisiert wird, um sie<br>neuen GSM Modulen kompatibel zu machen, die moderne<br>Mobilfunkstandards wie 3G oder 4G unterstützen.                                                                                                    |                                                                        |                                                                                                   |                                                           |                                                |  |  |  |  |
| Background                | The Antares has a cellular modem for data transmission (GSM module).<br>With the GSM module both the user and the manufacturer can access<br>the electronic system of the Antares. In addition, the aircraft can send<br>messages to the user and the manufacturer.                                        |                                                                        |                                                                                                   |                                                           |                                                |  |  |  |  |
|                           | This document als                                                                                                    | o describes                                                            | how to update the                                                                                 | software in                                               | order to                                       |  |  |  |  |
| Bearbeiter<br>Author      | A. Holtsmark                                                                                                    | Prüfer<br>Inspector                                                    | A. Lange                                                                                          | Datum<br><sub>Date</sub>                                  | 20.03.2019                                     |  |  |  |  |

| LANG                 | Lange Aviation GmbH                                                                                                    | Technische<br>Technical I                                        | e Mitteilung TM 904-<br>Note TN 904-8 -Part        | 8 - Teil 1<br><i>1</i>   | Seite<br>Page | 3   |  |  |
|----------------------|----------------------------------------------------------------------------------------------------|------------------------------------------------------------------|----------------------------------------------------|--------------------------|---------------|-----|--|--|
| Aviation             | Brüsseler Str. 30<br>D-66482 Zweibrücken                                                                                                    | Softwareup                                                       | odate 7.10                                         |                          | von<br>of     | 10  |  |  |
|                      | make it compatible<br>standards like 3G                                                                                                    | e with new GS<br>or 4G.                                          | SM-modules that                                    | support mode             | ern cellu     | lar |  |  |
| Achtung:             | Vor jeder Arbeit an elektrischen Anlagen ist die Spannungsfreiheit zu<br>prüfen.<br>Bei Arbeiten an ESD-gefährdeten Teilen ist für ausreichend Schutz<br>gegen elektrostatische Entladung zu sorgen (ESD-Schutzmatte und<br>ESD-Schutzarmband).                                                                                                    |                                                                  |                                                    |                          |               |     |  |  |
| Notice:              | Test for voltage present before performing any work on electrical systems. Use sufficient ESD protection (ESD pad and wristband) when working with components susceptible to ESD damage                                                                                                    |                                                                  |                                                    |                          |               |     |  |  |
| Maßnahmen            | Die Maßnahme ist entsprechend "Arbeitsanweisung TM 904-8 Teil 1"<br>auszuführen.<br>Die Maßnahme ist entsprechend "Prüfanweisung TM 904-8 Teil 1" zu<br>prüfen.                                                                                                    |                                                                  |                                                    |                          |               |     |  |  |
| Actions              | The measure mus<br>"Arbeitsanweisung<br>The measure mus<br>"Prüfanweisung T                                                                                                    | t be performe<br>  TM 904-8 Te<br>t be inspected<br>M 904-8 Teil | d according to<br>il 1".<br>d according to<br>1" . |                          |               |     |  |  |
| Werkzeuge<br>Tools   | <ul> <li>PC</li> <li>Patchkabel</li> <li>Ethernet-USB-Adapter</li> <li>CAN-USB-Adapter</li> <li>Programmieradapter mit<br/>120Ω Terminierung</li> <li>Innensechskantschlüssel:<br/>2 &amp; 3 mm</li> <li>Steckschlüssel:<br/>5,5 &amp; 8 mm</li> <li>Schlitzschraubenzieher:<br/>4 mm</li> <li>Kreuzschlitzschraubenzieher<br/>Pozidriv: Gr. 1</li> <li>PC</li> <li>Patch-cable</li> <li>Ethernet-USB-Adapto</li> <li>Patch-cable</li> <li>CAN-USB-Adapto</li> <li>Programming ada<br/>120Ω termination</li> <li>Allen wrenches:<br/>2 &amp; 3 mm</li> <li>Stotted Screwdrive<br/>4 mm</li> <li>Kreuzschlitzschraubenzieher<br/>Pozidriv: Gr. 1</li> <li>PC</li> <li>Patch-cable</li> <li>Ethernet-USB-Adapto</li> <li>Programming ada<br/>120Ω termination</li> <li>Allen wrenches:<br/>5.5 &amp; 8 mm</li> <li>Slotted Screwdrive<br/>4 mm</li> <li>Pozidriv screwdrive<br/>Size 1</li> </ul> |                                                                  |                                                    |                          |               |     |  |  |
| Material             |                                                                                                    |                                                                  |                                                    |                          |               |     |  |  |
| Materials            |                                                                                                    |                                                                  |                                                    |                          |               |     |  |  |
| Bearbeiter<br>Author | A. Holtsmark                                                                                                    | Prüfer<br>Inspector                                              | A. Lange                                           | Datum<br><sub>Date</sub> | 20.03.20      | )19 |  |  |

| LANG<br>Aviation                                          | Lange Aviation GmbH<br>Brüsseler Str. 30<br>D-66482 Zweibrücker | Technische Mitteilung<br><i>Technical Note TN 90</i><br>Softwareupdate 7.10 | TM 904-8 - Teil 1<br>4-8 -Part 1 | Seite<br>Page | 4   |
|-----------------------------------------------------------|-----------------------------------------------------------------|-----------------------------------------------------------------------------|----------------------------------|---------------|-----|
| Verbrauchs-<br>material<br><i>Consum-</i><br><i>ables</i> |                                                                 |                                                                             |                                  | Or            |     |
| Masse                                                     | Die Massenänder                                                 | ing ist vernachlässigba                                                     | ar.                              |               |     |
| Mass                                                      | The change of ma                                                | ss is negligible.                                                           |                                  |               |     |
| Schwer-<br>punktlage:                                     | Die Änderung der                                                | Schwerpunktlage ist ve                                                      | ernachlässigbar.                 |               |     |
| C.G.<br>position                                          | The change of the                                               | C.G. position is neglig                                                     | ible.                            |               |     |
| Anlagen                                                   | <ul><li>EASA Major</li><li>"Arbeitsanwe</li></ul>               | Change Approval 1006<br>isung TM 904-8 Teil 1"                              | 9320                             |               |     |
| Documents                                                 | <ul> <li>"Prüfanweisu</li> </ul>                                | ng TM 904-8 Teil 1"                                                         |                                  |               |     |
| Genehmigt<br>durch:                                       | European Aviation                                               | Safety Agency (EASA                                                         | )                                |               |     |
| Approved<br>by:                                           | - Major change ap                                               | proval 10069320                                                             |                                  |               |     |
|                                                           |                                                                 |                                                                             |                                  |               |     |
| Bearbeiter<br>Author                                      | A. Holtsmark                                                    | Prüfer A. La                                                                | nge Datum<br>Date                | 20.03.20      | )19 |

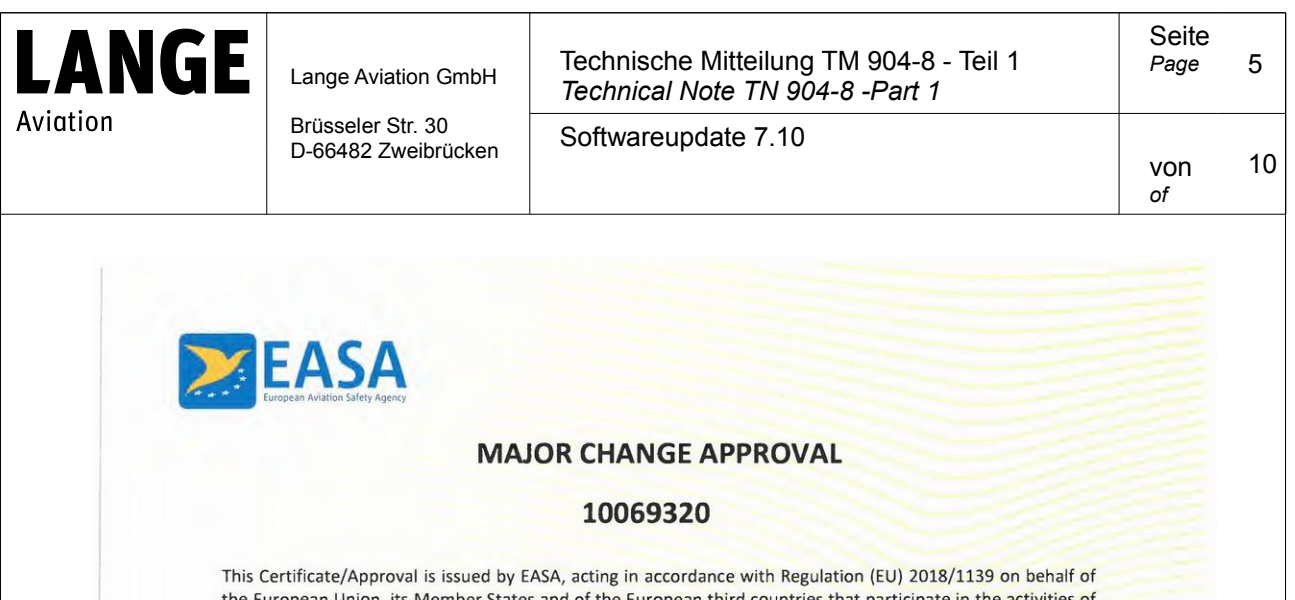

the European Union, its Member States and of the European third countries that participate in the activities of EASA under Article 129 of that Regulation and in accordance with Commission Regulation (EU) No. 748/2012 to

## LANGE AVIATION GMBH

**BRUESSELER STRASSE 30** 66482 ZWEIBRUECKEN GERMANY

EASA.AP193\_PROJECT

and certifies that the change in the type design for the product listed below with the limitations and conditions specified meets the applicable Type Certification Basis and, if applicable, environmental protection requirements when operated within the conditions and limitations specified below:

Type Certificate Number: EASA.A.092

Type Certificate Holder: LANGE AVIATION GMBH

Type: E1 Antares

Model: E1 Antares

**Description of Design Change:** Software update and upgrading GSM Modul Update of the software of the Electronic Drive Control System from V 7.0 to V 7.10 in order to make it compatible with new GSM Upgrading GSM Modul

EASA Certification Basis:

The Certification Basis (CB) for the original product remains applicable to this certificate/ approval. The requirements for environmental protection and the associated certified noise and/ or emissions levels of the original product are unchanged and remain applicable to this certificate/ approval.

See Continuation Sheet(s)

For the European Aviation Safety Agency

10059853

Cologne, Germany, 20 March 2019

PI Dominique ROLAND Head of General Aviation and **Remotely Piloted Aircraft Systems (RPAS)** 

MAJOR CHANGE APPROVAL - 10069320 - LANGE AVIATION GmbH - 302554

TE.CERT.00091-005 © European Aviation Safety Agency. All rights reserved. ISO9001 Certified. Page 1 of 2

| Bearbeiter |  |
|------------|--|
| Author     |  |

Prüfer

A. Lange

Datum

Date

20.03.2019

| LANG                 | Lange Aviation GmbH                                                                                                    | Technisch<br>Technical                                                        | e Mitteilung TM 904<br>Note TN 904-8 -Pan                     | -8 - Teil 1<br>t 1     | Seite<br>Page | 6   |
|----------------------|----------------------------------------------------------------------------------------------------|-------------------------------------------------------------------------------|---------------------------------------------------------------|------------------------|---------------|-----|
| Aviation             | Brüsseler Str. 30<br>D-66482 Zweibrücken                                                                                                    | Softwareu                                                                     | pdate 7.10                                                    |                        | VON<br>of     | 10  |
|                      | ELASA<br>European Aviation Safety Agency                                                                                                    |                                                                               | MAJOR CHANGE APP                                              | ROVAL - 10069320       |               |     |
|                      | Associated Technical Documentation<br>Technical Note TN 904-8- Part 1<br>Arbeitsanweisung TM904-8 Teil 1 Soft<br>Prüfanweisung TM904-8 Teil 1 Softwa<br>Technical Note TN 904-8 Part 2<br>Arbeitsanweisung TM904-8 Teil 2 Aus<br>Prüfanweisung TM904-8 Teil 2 Ausrüs<br>or later revisions of the above listed d | :<br>ware 7.10<br>rüstung GSM-Modul<br>itung GSM-Modul<br>iocument(s) approve | d/accepted under the EASA sy                                  | stem.                  |               |     |
|                      | Limitations/Conditions:<br>None                                                                                                    |                                                                               |                                                               |                        |               |     |
|                      |                                                                                                    | - End                                                                         |                                                               |                        |               |     |
|                      |                                                                                                    |                                                                               |                                                               |                        |               |     |
|                      |                                                                                                    |                                                                               |                                                               |                        |               |     |
|                      |                                                                                                    |                                                                               |                                                               |                        |               |     |
|                      |                                                                                                    |                                                                               |                                                               |                        |               |     |
|                      |                                                                                                    |                                                                               |                                                               |                        |               |     |
|                      |                                                                                                    |                                                                               |                                                               |                        |               |     |
|                      |                                                                                                    |                                                                               |                                                               |                        |               |     |
|                      | 10059853<br>MAJOR CHANGE APPROV<br>TE.CERT.00091-005 ©                                                                                                    | AL - 10069320 - LANGE A<br>European Aviation Safety                           | VIATION GmbH - 302554<br>Agency. All rights reserved. ISO9001 | Certified. Page 2 of 2 |               |     |
|                      |                                                                                                    |                                                                               |                                                               |                        |               |     |
| Bearbeiter<br>Author | A. Holtsmark                                                                                                    | Prüfer<br>Inspector                                                           | A. Lange                                                      | Datum<br>Date          | 20.03.20      | )19 |

| .ANGE                                                                                                    | Lange Aviation GmbH                                                                                                    | Technische<br>Technical I                                                                                                  | e Mitteilung TM 9<br>Note TN 904-8 -F                 | 04-8 - Teil 1<br>Part 1 | Seite<br>Page          |
|----------------------------------------------------------------------------------------------------|----------------------------------------------------------------------------------------------------|----------------------------------------------------------------------------------------------------|-------------------------------------------------------|-------------------------|------------------------|
| viation                                                                                                    | Brüsseler Str. 30<br>D-66482 Zweibrücker                                                                                                    | Softwareu                                                                                                    | odate 7.10                                            |                         | von<br>of              |
| Arbeitsa                                                                                                    | anweisung TM90                                                                                                    | 4-8 Teil 1                                                                                                    |                                                       | LAN                     | NGE                    |
| Softwar                                                                                                    | e 7.10                                                                                                    |                                                                                                    |                                                       | Aviation                |                        |
| Werknumme                                                                                                    | er:                                                                                                    |                                                                                                    |                                                       | Datum:                  |                        |
| Befundberic                                                                                                    | ht erstellt: Nein Ja S                                                                                                    | eite:                                                                                                    |                                                       | Mängel kein             | e Mängel<br>terschrift |
| 1. Vorbereit                                                                                                    | ung                                                                                                    |                                                                                                    |                                                       |                         |                        |
| Pilzabdecku<br>EDCS Ausfi<br><b>nur bei ED</b> u                                                                              | ung entfernen<br>ührung: EDCS 2<br>CS 2: Fußraumabdeckung rechts                                                                                                    | EDCS 3 EDCS 3                                                                                                    | EDCS 4                                                |                         |                        |
| 2. ESM2-Pro                                                                                                    | ogrammierung                                                                                                    |                                                                                                    |                                                       |                         |                        |
| W-CAN Ste<br>CAN-Dongle<br>CAN-Dongle<br>Über Wartu<br>Programm '                                                             | cker am EDCS entfernen<br>e mit Zwischenstück "Programmie<br>e an EDCS W-CAN anschließen u<br>ngsbuchse das Flugzeug mit 12V<br><i>'P-CANview</i> " starten und folgend<br>Bitrate: <b>125kBit/s</b>                                                                                      | radaptermit 120 Ohm Term<br>Ind mit Laptop verbinden<br>versorgen und über Schlüs<br>e Einstellungen vornehmer             | iinierung" ausrüsten<br>sselschalter aufstarten<br>l: |                         |                        |
| Unter <b>Trans</b><br>Unter <b>Rece</b><br>"P-CANviev                                                                         | Filtereinstellungen: Standard Vor<br>smit Rechtsklick - New 650h   8  <br>ive 5D0h   8   60 FF 20 00 55 55  <br>v" beenden                                                                                                    | n: 000(Hex) Bis: 7FF(Hex)<br>20 FF 20 00 55 55 00 00<br>00 00 einmalig Botschaft e                                         | eingeben<br>rhalten                                   |                         |                        |
| System übe<br>Nach Herun<br>Ca. 5 Seku                                                                                        | er Schlüsselschalter ausschalten<br>Iterfahren auf Sicherungspanel "R<br>Inden warten und Sicherung wiede                                                                                                    | elais" Sicherung ziehen (Si<br>r eindrücken                                                                                | upercaps trennen)                                     |                         |                        |
| System übe<br>ESM-2 boot<br>Programm '<br>Unter dem '                                                                         | er Schlüsselschalter aufstarten<br>tet in Programmiermodus (EDCS :<br>" <b>Atmel FLIP</b> " starten<br>"IC/Prozessor"-Symbol oder dem I                                                                                                    | 2 bleibt im "Booting"; ED(<br>Reiter <b>Device</b> - <b>Select</b>                                                         | CS 3 und 4 bleibt schwarz)                            |                         |                        |
| zuerst einer<br>Den Vorgan<br>Unter dem '                                                                                     | n Prozessor auswählen, der mome<br>ng wiederholen und als Prozessor<br>"USB Kabel"-Symbol oder dem Re<br><i>CAN</i> und dann <i>Peak</i> auswählen                                                                                                    | entan nicht ausgewählt ist<br>AT89C51CC01 auswähler<br>eiter Settings - Communic                                           | ation :                                               |                         |                        |
| Folgende Pr<br>Mit <i>Init</i> aus                                                                                            | arameter im neuen Fenster einge<br>Node: <i>FF</i> ; CRIS: 00; Bit Rate: 1<br>führen und <i>Connect</i> verbinden<br>Reiter <i>File</i> , <i>Load HEX File</i> , die                                                                                                    | ben:<br>25 Kbit/s<br>Datei ESM2 Version 3 36                                                                               | auswählen                                             |                         |                        |
| Folgende P                                                                                                    | arameter im Hauptprogramm eing<br>Operations Flow: <i>Erase</i> , <i>Blank C</i><br>FLASH Buffer Information: Size <b>3</b><br>AT89C51CC01: <i>BLJB</i> aktivieren                                                                                                    | eben:<br><b>:heck</b> , <b>Program</b> , <b>Verify</b> a<br><b>2 KB</b> , Range darf nicht 0x(<br>BSB / EB / SBV: 00 FF Ff | ktivieren<br>9 - <b>0x0</b> sein                      |                         |                        |
|                                                                                                    | Operations Flow: Icon <i>Run</i> drück<br>Bei erfolgreicher Programmierung<br>Operations Flow: <i>Erase</i> , <i>Blank C</i><br>Operations Flow: Icon <i>Run</i> drück                                                                                                    | en (nur <b>Verify</b> aktiviert)                                                                                           |                                                       |                         |                        |
| ESM2 erfolg<br>Schlüsselsc<br>Sicherung "<br>Ca. 5 Sekur<br>System übe<br>System star<br>System übe<br>CAN-Dongl<br>W-CAN Ste | greich programmiert<br>chalter ausschalten, Programm sc<br>Relais" ziehen, um System Strom<br>nden warten und Sicherung wiede<br>er Schlüsselschalter starten<br>tet wieder Normal<br>er Schlüsselschalter herunterfahre<br>e von EDCS W-CAN entfernen<br>cker aufstecken und verschraube | hließen<br>los zu schalten (Supercaps<br>r eindrücken<br>n und 12V Versorgung entf<br>n                                    | trennen)<br>ernen                                     |                         |                        |
| Bearbeiter: A                                                                                                    | .Holtsmark / D. Löhnert                                                                                                    | Ausgabe: 28.0                                                                                                    | 2.2019                                                | Unterschrift            | Prüfer                 |
| Prüfer: A. Lar                                                                                                    | nge                                                                                                    | Revision:                                                                                                    | 0.9                                                   |                         | Seite 1 von 3          |
| earbeiter<br>uthor                                                                                                    | A. Holtsmark                                                                                                    | Prüfer<br>Inspector                                                                                                    | A. Lange                                              | Datum<br>Date           | 20.03.201              |

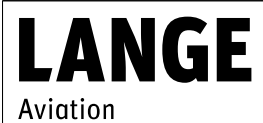

Brüsseler Str. 30 D-66482 Zweibrücken Technische Mitteilung TM 904-8 - Teil 1 Technical Note TN 904-8 -Part 1

Softwareupdate 7.10

Seite <sub>Page</sub> 8

von

of

10

| Software 7 10                                                                                                    |                                                                                                    | 304-0 1611 1                                                                                                    |                                                                                                    | 8            | LANGE                        |
|----------------------------------------------------------------------------------------------------|----------------------------------------------------------------------------------------------------|----------------------------------------------------------------------------------------------------|----------------------------------------------------------------------------------------------------|--------------|------------------------------|
| Werknummer :                                                                                                    |                                                                                                    |                                                                                                    |                                                                                                    | A<br>Datum:  | viation                      |
| Befundbericht erstellt:                                                                                                    | Nein Ja                                                                                                    | Seite:                                                                                                    |                                                                                                    | Mängel<br>Ja | keine Mängel<br>Unterschrift |
| 3. Aktualisierung Soft                                                                                                    | ware 7.10                                                                                                    |                                                                                                    |                                                                                                    |              |                              |
| Über Wartungsbuchse da<br>EDCS mit PC über LAN-<br>Programm "Oracle VM Vi<br>In der VM das<br>Nach Beendigung des Sk<br>Programm "PuTTy" am P<br>Midnight Com<br>Die Datei <b>airc</b><br>Die Datei <b>airc</b><br>Die Datei <b>airc</b><br>System über Schlüsselsc<br>System über "Charge"-Ta<br>Programm "PuTTy" am P<br>EDCS Softwa<br>GSM-Modul k<br>Nach erfolgre<br>Ca. 10 Sekunden warten u<br>12V Versorgung und LAN | as Flugzeug mi<br>(abel verbinde<br>irtualBox Mana<br>s Terminalprog<br>In den Ordner<br>Skript ausführr<br>atc-ir<br>Targu<br>(C starten und<br>mander starte<br><b>raftspecific.c</b><br>Den Eintrag <b>Fl</b><br>Änderung abs<br><b>ares.conf</b> mit I<br>Den Eintrag <b>In</b><br>Änderung abs<br><b>ares.conf</b> mit I<br>Den Eintrag <b>In</b><br>Anderung abs<br><b>ares.conf</b> mit I<br>Den Eintrag <b>In</b><br>Anderung abs<br><b>ares.conf</b> mit I<br>Den Eintrag <b>In</b><br>Anderung abs<br><b>ares.conf</b> mit I<br>Den Eintrag <b>In</b><br>Anderung abs<br><b>ares.conf</b> mit I<br>Den Eintrag <b>In</b><br>Anderung abs<br><b>ares.conf</b> mit I<br>Den Eintrag <b>In</b><br>Anderung abs<br><b>ares.conf</b> mit I<br>benden mit C <sup>1</sup><br>validieren mit /<br>halter ausscha<br>aste hochfahrei<br>C starten und<br>re beenden mi<br>configurieren m<br>icher Konfigure<br>Sicherung "Rei<br>nd Sicherung "Rei<br>nd Sicherung "Rei<br>nd Sicherung "Rei<br>Mabel entfernt | t 12V versorgen und über in<br>n und " <i>PuTTy</i> " öffnen<br>ger" öffnen und die VM TC<br>ramm öffnen und folgende<br>wechseln mit cd EDCS_Si<br>en mit <i>Jupdate-antares.sl</i><br><b>itrd-safe</b> mit "y" bestätige<br>ot HW <u>rur bei EDCS2</u> mit "<br>programm beenden und die<br>einloggen<br>n mit <b>sudo mc</b><br>onf mit F4 editieren<br><i>N_ID</i> B einfügen<br>beichern mit F2 und Editier<br>f4 editieren<br>clude config-ID_x in inclu-<br>beichern mit F2 und Editier<br>iten, alle anderen config-I<br>0 beenden<br>root/tools/validate_conf.<br>liten, Programm schließen<br>n<br>einloggen<br>t: /root/tools/wdtdis.start<br>it /root/tools/setconf <modu<br>ation das System herunterf<br/>elais" ziehen, um System S<br/>wieder eindrücken<br/>en</modu<br> | Schlüsselschalter aufstarten<br>Starten<br>s eingeben:<br>W/v7.10/confB<br>n<br>y", ansonsten mit "n" bestätigen<br>e VM herunterfahren<br>ung mit F10 beenden<br>nde config-ID_B ändern<br>rung mit F10 beenden<br>D_x mit F8 löschen<br>sh<br>uhame>.sh<br>ahren mit sudo poweroff<br>Stromlos zu schalten |              |                              |
| Bearbeiter: A.Holtsmark<br>Prüfer: A. Lange                                                                                                    | / D. Löhner                                                                                                    | τ Ausgabe:<br>Revis                                                                                                    | sion: 0.9                                                                                                    |              | Seite 2 vo                   |
|                                                                                                    |                                                                                                    |                                                                                                    |                                                                                                    |              |                              |

| LANG               |                                                                                                    | Lange Aviation GmbH                                                                                                    |                     | Technische Mitteilung TM 904<br>Technical Note TN 904-8 -Pai                                                                                                  |                                                                                                    |                                              | 004-8 - Teil 1<br>Part 1 |                                                                         |                                  | Seite<br><sub>Page</sub> | 9               |           |         |
|--------------------|----------------------------------------------------------------------------------------------------|----------------------------------------------------------------------------------------------------|---------------------|----------------------------------------------------------------------------------------------------|----------------------------------------------------------------------------------------------------|----------------------------------------------|--------------------------|-------------------------------------------------------------------------|----------------------------------|--------------------------|-----------------|-----------|---------|
| Aviation           |                                                                                                    | Brüsse<br>D-6648                                                                                                    | eler Str.<br>32 Zwe | . 30<br>eibrücke                                                                                                    | en                                                                                                    | Software                                     | eupdate                  | 7.10                                                                    |                                  |                          |                 | von<br>of | 10      |
| LAN                | Arbeitsa<br>Software<br>Werknummer<br>Befundbericht<br>4. Systemkor<br>Über Wartung<br>EDCS mit PC<br>D<br>U<br>Am EDCS in<br>System Über<br>12V Versorgu<br>5. Abschluss<br>Alle Verkleidu<br>Ggf. Abfälle u | Lange<br>Brüsse<br>D-6648<br><b>nweisu</b><br><b>c</b> 7.10<br>:<br>: erstellt:<br>:<br>:<br>:<br>:<br>:<br>:<br>:<br>:<br>:<br>:<br>:<br>:<br>:<br>:<br>:<br>:<br>:<br>: | Aviatio             | an Gmbl<br>. 30<br>eibrücke<br>TM90<br>Ja<br>Ja<br>Ug mit 12'<br>binden un<br>//antares.<br>veiten Sei<br>Wert<br>wechseln<br>Wert<br>unterfahren<br>ntfernen | H Phane Phane Phan | Techniso<br>Technica<br>Software<br>S Teil 1 | he Mitte                 | eilung TM 9<br>TN 904-8 -/<br>7.10<br>aufstarten<br>nd notieren:<br>en: | Datum:<br>Datum:<br>Mängel<br>Ja | Teil 1                   | GE              | Von<br>of | 9<br>10 |
| D                  | Bearbeiter: A.H<br>Prüfer: A. Lanç                                                                                                    | Holtsmark<br>ge                                                                                                    | / D. Lö             | hnert                                                                                                    |                                                                                                    | Ausgabe: 2<br>Revisio                        | 8.02.2019<br>n: 0.9      |                                                                         | U                                | nterschrift Prü<br>Se    | fer<br>ite 3 vo | on 3      |         |
| Bearbeit<br>Author | er                                                                                                    | A. Holts                                                                                                    | smark               | (                                                                                                    |                                                                                                    | -rüfer<br>nspector                           |                          | A. Lange                                                                |                                  | Jatum<br>Date            | 2               | 0.03.20   | )19     |

| LAN                                                                       | GE .                                                                                                    | ange Aviation   | GmbH  | GmbH Technische Mitteilung TM 9<br>Technical Note TN 904-8 - |                              | 04-8 - Teil<br>P <i>art 1</i> | 1                              | Seite<br><sub>Page</sub> | 10  |
|---------------------------------------------------------------------------|----------------------------------------------------------------------------------------------------|-----------------|-------|--------------------------------------------------------------|------------------------------|-------------------------------|--------------------------------|--------------------------|-----|
| Aviation                                                                  | Aviation Brüsseler Str. 30<br>D-66482 Zweibrücker                                                                                                    |                 |       | Softwareu                                                    |                              | VON<br>of                     | 10                             |                          |     |
| Aviation<br>Pr<br>Sc<br>We<br>Bef<br>1. V<br>2. E<br>3. S<br>4. S<br>5. A | Prüfanweisung TM904-8 Tel         Software 7.10         Werknummer :         Befundbericht erstellt:       Nein         Befundbericht erstellt:       Nein         Ja       Seite: <b>1. Vorbereitung</b> "Arbeitsanweisung TM 904-8 Teil 1", Arbeitsschritt <b>2. ESM2-Programmierung</b> "Arbeitsanweisung TM 904-8 Teil 1", Arbeitsschritt         W-CAN Stecker am EDCS korrekt verschraubt <b>3. Software 7.10</b> "Arbeitsanweisung TM 904-8 Teil 1", Arbeitsschritt <b>4. Systemkontrolle</b> "Arbeitsanweisung TM 904-8 Teil 1", Arbeitsschritt <b>5. Abschlussarbeiten</b> "Arbeitsanweisung TM 904-8 Teil 1", Arbeitsschritt         Alle Verkleidungen im Cockpit und Rumpf korrekt 1         Alle Verkleidungen im Cockpit und Rumpf korrekt 1         Keine Werkzeuge oder Abfälle im Flugzeug |                 |       |                                                              | ührt<br>ührt<br>ührt<br>ührt | A<br>Datum:<br>Mängel<br>Ja   | keine Mänge<br>Unterschri      | Von<br>of                | 10  |
| B<br>P                                                                    | earbeiter: A.Hc<br>hrüfer: A.Lange                                                                                                    | oltsmark / D.Lö | hnert | Ausgabe: 28<br>Revisio                                       | 3.02.2019<br>n: 0.9          | Unt                           | erschrift Prüfer<br>Seite 1 vo |                          |     |
| Bearbeiter<br>Author                                                      | A. I                                                                                                    | Holtsmark       |       | Prüfer<br>Inspector                                          | A. Lange                     | Dat                           | tum                            | 20.03.20                 | 019 |